# Paramètres de sonnerie distincts sur l'adaptateur téléphonique SPA8000

## Objectif

Les paramètres de sonnerie distincts vous aident à personnaliser les modèles de sonnerie pour différents numéros. Il existe neuf types de sonneries à configurer avec des modèles de sonnerie distincts. Ces sonneries distinctes permettent de distinguer différents numéros de téléphone sur la même ligne téléphonique. Ce document décrit les procédures permettant de définir des paramètres de sonnerie distincts sur un SPA8000.

## Périphérique applicable

• SPA8000

#### Version du logiciel

• 6.1.12

#### Paramètres de sonnerie distincts

Étape 1. Connectez-vous à l'utilitaire de configuration Web et choisissez **Advanced > Voice** > **L1-L8**. La page *Ligne* s'ouvre :

| Consid Dial Cattings           |          |                               |                  |   |
|--------------------------------|----------|-------------------------------|------------------|---|
| Speed Dial Settings            |          | Second Dial 2:                |                  |   |
| Speed Dial 2:                  | 16       | Speed Dial 5:                 |                  |   |
| Speed Dial 4:<br>Speed Dial 6: |          | Speed Dial 5:                 |                  | 5 |
|                                |          | Speed Dial 7:                 |                  |   |
| Speed Dial 8:                  |          | Speed Dial 9:                 |                  |   |
| Supplementary Service S        | Settings |                               |                  |   |
| CW Setting:                    | yes 💌    | Block CID Setting:            | no 💌             |   |
| Block ANC Setting:             | no 💌     | DND Setting:                  | no 💌             |   |
| CID Setting:                   | yes 💌    | CWCID Setting:                | yes 👻            |   |
| Dist Ring Setting:             | yes 💌    | Secure Call Setting:          | no 💌             |   |
| Message Waiting:               | no 💌     | Accept Media Loopback Request | : automatic 💌    |   |
| Media Loopback Mode:           | source 💌 | Media Loopback Type:          | media 💌          |   |
| Distinctive Ring Settings      |          |                               |                  |   |
| Ring1 Caller:                  |          | Ring2 Caller:                 |                  |   |
| Ring3 Caller:                  |          | Ring4 Caller:                 |                  |   |
| Ring5 Caller:                  |          | Ring6 Caller:                 |                  |   |
| Ring7 Caller:                  |          | Ring8 Caller:                 |                  |   |
| Ring9 Caller:                  |          |                               |                  | - |
| Ring Settings                  |          |                               |                  |   |
| Default Ring:                  | 1 💌      | Default CWT:                  | 1 💌              |   |
| Hold Reminder Ring:            | 8 💌      | Call Back Ring:               | 7 👻              |   |
| Cfwd Ring Splash Len:          | 0        | Cblk Ring Splash Len:         | 0                |   |
| VMWI Ring Splash Len:          | 0        | VMWI Ring Policy:             | New VM Available | - |
| Ring On No New VM:             | no 💌     |                               |                  |   |

**Remarque :** 9 lignes sont disponibles pour la configuration. L'utilisateur indique quelle ligne doit être configurée pour les paramètres de sonnerie distinctifs à l'étape 1 en sélectionnant

l'un des numéros de ligne souhaités.

| Distinctive Ring Settings |         |               |         |
|---------------------------|---------|---------------|---------|
| Ring1 Caller:             | 1112245 | Ring2 Caller: | 444401  |
| Ring3 Caller:             | 1188273 | Ring4 Caller: | 0091186 |
| Ring5 Caller:             | 1234563 | Ring6 Caller: | 1192758 |
| Ring7 Caller:             | 1222222 | Ring8 Caller: | 1111111 |
|                           |         |               |         |

Étape 2. Sur la page *Ligne*, faites défiler jusqu'à la section *Paramètres de sonnerie distinctifs* 

Étape 3. Saisissez un modèle de numéro d'appelant pour lire la tonalité d'attente d'appel/sonnerie distincte (CWT) 1, 2, 3, 4, 5, 6, 7, 8 ou 9 dans le champ Appelant en sonnerie (1-9). Il est vide par défaut.

**Note:** Pour modifier les anneaux distinctifs et les tonalités d'attente (CWT), reportez-vous aux articles *Call Forward Settings (Paramètres de transfert d'appel) de l'adaptateur téléphonique SPA8000* et *Configure Ring Settings (Configurer les paramètres de sonnerie) de l'adaptateur téléphonique SPA8000*.

Étape 4. Cliquez sur Soumettre toutes les modifications.